# RV215W의 설치 마법사

# 목표

네트워크 관리자는 설정 마법사를 사용하여 RV215W의 기본 설정을 빠르고 편리하게 구성할 수 있습니다.이 문서에서는 RV215W용 설치 마법사를 구성하는 방법에 대해 설명합니다.

# 적용 가능한 디바이스

·RV215W

# 소프트웨어 버전

•1.1.0.5

# 고급 VPN 설정

# DHCP를 사용하여 WAN 구성

DHCP(Dynamic Host Configuration Protocol)를 사용하면 라우터를 인터넷에 자동으로 연결 할 수 있습니다.ISP(인터넷 서비스 공급자)는 DHCP를 사용하여 라우터에 대한 설정을 구성 합니다.ISP에서 인터넷 연결에 DHCP를 사용하는 경우 이 절차를 수행합니다.

1단계. 웹 구성 유틸리티에 로그인하고 관리 **> 설정 마법사를** 선택합니다.*설정 마법사* 페이지 가 열립니다.

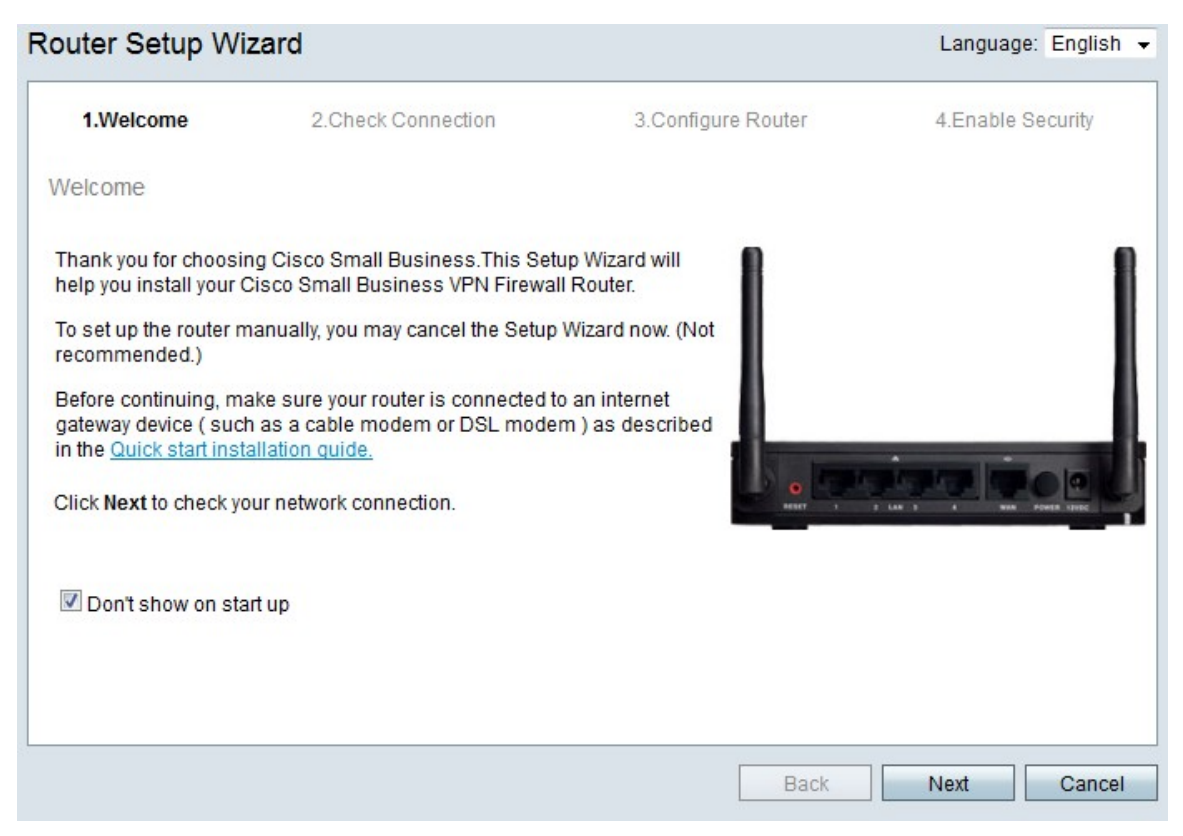

2단계. 로그인 후 설치 마법사를 표시하지 않으려면 시작 시 표시 안 함 확인란을 선택합니다.

#### 3단계. **다음**을 클릭합니다.

| V I.weiconie   | 2.Check Connection    | 3.Configure Router | 4.Enable Security |
|----------------|-----------------------|--------------------|-------------------|
| neck Connectio | n                     |                    |                   |
| <b>~</b>       | Network connection ha | s been detected.   |                   |
|                |                       |                    |                   |

4단계. RV215W는 인터넷 연결을 확인합니다.완료되면 **다음**을 클릭합니다.

| ؇ 1.Welcome                                             | 2.Check Connection                                                      | 3.Configure Router                | 4.Enable Security          |
|---------------------------------------------------------|-------------------------------------------------------------------------|-----------------------------------|----------------------------|
| configure Router - Se                                   | elect Connection Type (Step 1 of                                        | 4)                                |                            |
| 'our internet connection<br>he correct type is, call yo | type cannot be detected. Select the co<br>ur Internet Service Provider. | rrect type from the options below | v. If you are not sure wha |
| Oynamic IP Address                                      | ess, or DHCP (Recommended)                                              |                                   |                            |
| Static IP Address                                       |                                                                         |                                   |                            |
| PPP0E                                                   |                                                                         |                                   |                            |
| PPTP (Europe Or                                         | nly)                                                                    |                                   |                            |
| CL2TP (Europe On                                        | ly)                                                                     |                                   |                            |
| Learn more about the                                    | different connection types                                              |                                   |                            |
|                                                         |                                                                         |                                   |                            |
|                                                         |                                                                         |                                   |                            |
|                                                         |                                                                         |                                   |                            |
|                                                         |                                                                         |                                   |                            |
|                                                         |                                                                         |                                   |                            |
| lick Next to continue                                   |                                                                         |                                   |                            |

5단계. Dynamic IP Address 또는 DHCP (Recommended) 라디오 버튼을 클릭합니다.

6단계. **다음**을 클릭합니다.

# 고정 IP 주소로 WAN 구성

고정 IP 주소는 변경되지 않는 주소입니다.일반적으로 ISP에서 구매해야 합니다.ISP에서 인 터넷 연결에 고정 IP 주소를 사용하는 경우 이 절차를 수행합니다.이 절차에서는 설정 마법사 로 고정 IP WAN 연결을 구성하는 방법에 대해 설명합니다.

1단계. 웹 구성 유틸리티에 로그인하고 관리 > 설정 마법사를 선택합니다. 설정 마법사 페이지

#### 가 열립니다.

| uter Setup Wi                                                                                                    | zard                                                                                                    |                                                                                      | Language: English |
|----------------------------------------------------------------------------------------------------|----------------------------------------------------------------------------------------------------|--------------------------------------------------------------------------------------|-------------------|
| 1.Welcome                                                                                                    | 2.Check Connection                                                                                                    | 3.Configure Router                                                                   | 4.Enable Security |
| Velcome                                                                                                    |                                                                                                    |                                                                                      |                   |
| Thank you for choosin<br>nelp you install your C<br>To set up the router m<br>recommended.)<br>Before continuing, ma<br>gateway device ( such<br>in the <u>Quick start insta</u><br>Click <b>Next</b> to check yo | ng Cisco Small Business.This Setu<br>Cisco Small Business VPN Firewall<br>nanually, you may cancel the Setup<br>ake sure your router is connected to<br>a as a cable modem or DSL moder<br>allation quide.<br>our network connection. | up Wizard will<br>I Router.<br>Wizard now. (Not<br>e an internet<br>m ) as described |                   |
| 🗹 Don't show on sta                                                                                                    | rt up                                                                                                    |                                                                                      |                   |
|                                                                                                    |                                                                                                    |                                                                                      |                   |
|                                                                                                    |                                                                                                    | Dook                                                                                 | Next Cores        |

2단계. 로그인 후 설치 마법사를 표시하지 않으려면 시작 시 표시 안 함 확인란을 선택합니다.

#### 3단계. **다음**을 클릭합니다.

| ✓ 1.Welcome            | 2.Check Connection    | 3.Configure Router | 4.Enable Security |
|------------------------|-----------------------|--------------------|-------------------|
| heck Connectio         | n                     |                    |                   |
| <b>v</b>               | Network connection ha | s been detected.   |                   |
|                        |                       |                    |                   |
| No. No. 4 and a second | ure your router       |                    |                   |
| SIICK Next to configu  |                       |                    |                   |

4단계. RV215W는 인터넷 연결을 확인합니다.완료되면 **다음**을 클릭합니다.

| outer Setup Wiza                                      | rd                                                                      |                                   |                             |
|-------------------------------------------------------|-------------------------------------------------------------------------|-----------------------------------|-----------------------------|
| 🖋 1.Welcome                                           | 🖋 2.Check Connection                                                    | 3.Configure Router                | 4.Enable Security           |
| Configure Router - Se                                 | elect Connection Type (Step 1 of                                        | 4)                                |                             |
| Your internet connection the correct type is, call yo | type cannot be detected. Select the co<br>ur Internet Service Provider. | rrect type from the options below | w. If you are not sure what |
| Dvnamic IP Addre                                      | ess, or DHCP (Recommended)                                              |                                   |                             |
| Static IP Address                                     |                                                                         |                                   |                             |
| PPP0E                                                 |                                                                         |                                   |                             |
| PPTP (Europe Or                                       | nly)                                                                    |                                   |                             |
| CL2TP (Europe On                                      | ly)                                                                     |                                   |                             |
| Learn more about the                                  | e different connection types                                            |                                   |                             |
|                                                       |                                                                         |                                   |                             |
|                                                       |                                                                         |                                   |                             |
|                                                       |                                                                         |                                   |                             |
|                                                       |                                                                         |                                   |                             |
| Click Next to continue.                               |                                                                         |                                   |                             |
|                                                       |                                                                         |                                   |                             |
|                                                       |                                                                         | Back                              | Next Cancel                 |

# 5단계. Static IP 라디오 버튼을 클릭합니다.

#### 6단계. **다음**을 클릭합니다.

| 1.Welcome                                             | √ 2.0    | check C   | onnectio  | on           | 3.Configure Router             | 4.Enable Securi           |
|-------------------------------------------------------|----------|-----------|-----------|--------------|--------------------------------|---------------------------|
| onfigure Router - Setting                             | s for y  | our Sta   | atic Acc  | ount (Ste    | ep 2 of 4)                     |                           |
| o set up your connnection to                          | the Inte | rnet, ent | er the fo | llowing inf  | formation.                     |                           |
| Static IP Address                                     | 209      | 165       | 200       | 226          |                                |                           |
| Subnet Mask                                           | 255      | 255       | 255       | 224          |                                |                           |
| Gateway IP                                            | 209      | 165       | 200       | 225          |                                |                           |
| DNS                                                   | 209      | 165       | 200       | 227          |                                |                           |
| Secondary DNS (optional                               | 209      | 165       | 200       | 228          |                                |                           |
| These details are typically incl<br>contact your ISP. | luded in | the wel   | come le   | etter you re | ceived from your ISP. If you d | lo not have this informat |
|                                                       |          |           |           |              |                                |                           |
| lick Next to continue.                                |          |           |           |              |                                |                           |

7단계. Static IP Address 필드에 WAN 인터페이스의 고정 IP 주소를 입력합니다.

8단계. Subnet Mask 필드에 고정 WAN 인터페이스 주소의 서브넷 마스크를 입력합니다.

9단계. Gateway IP(게이트웨이 IP) 필드에 WAN 인터페이스가 인터넷에 연결하는 데 사용할 게이트웨이의 IP 주소를 입력합니다. 10단계. DNS 필드에 기본 DNS(Domain Name System) 서버의 IP 주소를 입력합니다.DNS 서버는 네트워크 디바이스에서 사용할 IP 주소에 도메인 이름을 매핑합니다.

11단계. (선택 사항) Secondary DNS (선택 사항) 필드에 보조 DNS(Domain Name System) 서버의 IP 주소를 입력합니다.

12단계. **다음**을 클릭합니다.

## PPPoE를 사용하여 WAN 구성

PPPoE(Point-to-Point Protocol over Ethernet)는 간단한 사용자 이름과 비밀번호를 사용하여 ISP의 인터넷 연결에 액세스합니다.ISP에서 인터넷 연결에 PPPoE를 사용하는 경우 이 절차 를 수행합니다.이 절차에서는 PPPoE 설정을 구성하는 방법에 대해 설명합니다.

1단계. 웹 구성 유틸리티에 로그인하고 관리 **> 설정 마법사를** 선택합니다.*설정 마법사* 페이지 가 열립니다.

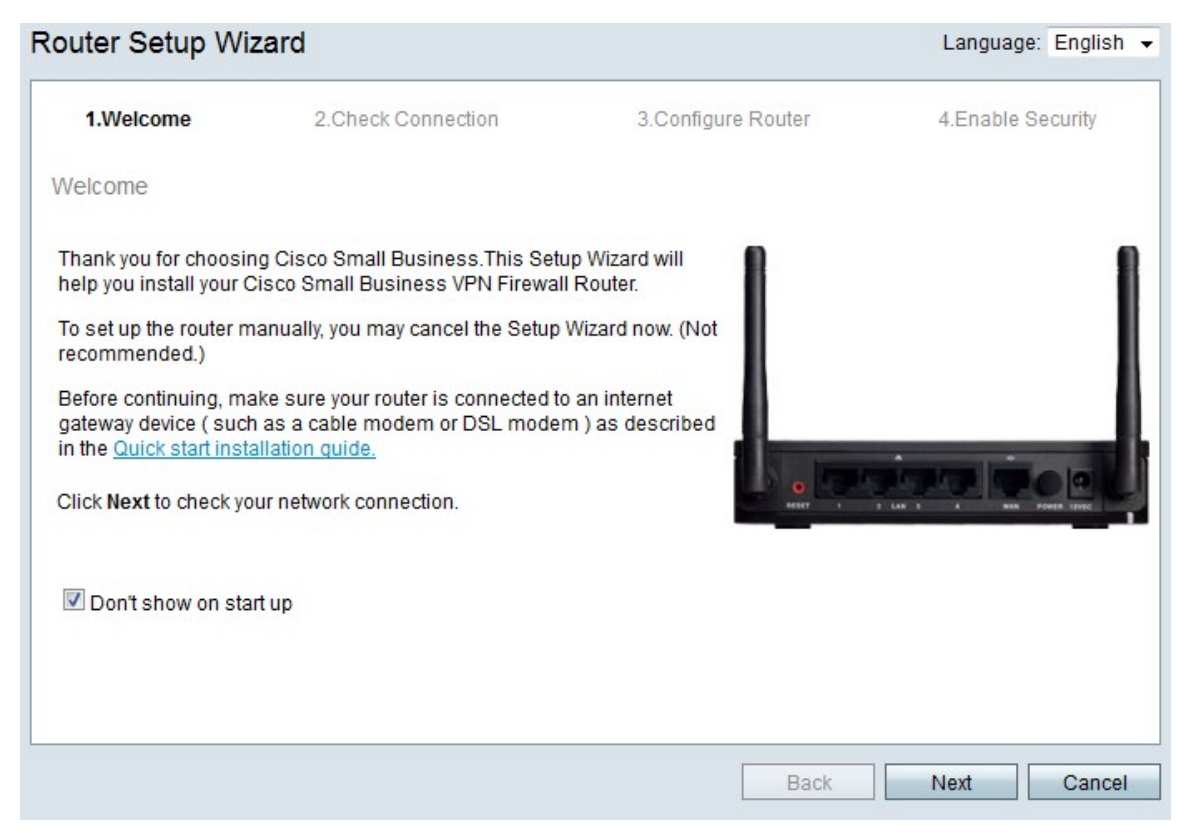

2단계. 로그인 후 설치 마법사를 표시하지 않으려면 시작 시 표시 안 함 확인란을 선택합니다.

| 🖌 1.We   | lcome  | 2.Check Connection    | 3.Configure Router | 4.Enable Security |
|----------|--------|-----------------------|--------------------|-------------------|
| heck Con | nectio | n                     |                    |                   |
|          | ø      | Network connection ha | s been detected.   |                   |
|          |        |                       |                    |                   |

#### 4단계. RV215W는 인터넷 연결을 확인합니다.완료되면 **다음**을 클릭합니다.

| ✓ 1.Welcome                                               | 2.Check Connection                                                      | 3.Configure Router               | 4.Enab          | le Security |
|-----------------------------------------------------------|-------------------------------------------------------------------------|----------------------------------|-----------------|-------------|
| Configure Router - Se                                     | lect Connection Type (Step 1 of                                         | 4)                               |                 |             |
| /our internet connection t<br>he correct type is, call yo | type cannot be detected. Select the co<br>ur Internet Service Provider. | rrect type from the options belo | w. If you are n | ot sure wha |
| Opnamic IP Addre                                          | ess, or DHCP (Recommended)                                              |                                  |                 |             |
| Static IP Address                                         |                                                                         |                                  |                 |             |
| PPPoE                                                     |                                                                         |                                  |                 |             |
| PPTP (Europe On                                           | ily)                                                                    |                                  |                 |             |
| L2TP (Europe On                                           | ly)                                                                     |                                  |                 |             |
| Learn more about the                                      | different connection types                                              |                                  |                 |             |
|                                                           |                                                                         |                                  |                 |             |
|                                                           |                                                                         |                                  |                 |             |
|                                                           |                                                                         |                                  |                 |             |
|                                                           |                                                                         |                                  |                 |             |
|                                                           |                                                                         |                                  |                 |             |
| lick Next to continue.                                    |                                                                         |                                  |                 |             |
|                                                           |                                                                         |                                  | 1               |             |
|                                                           |                                                                         | Back                             | Movt            | Conor       |

5단계. PPPoE 라디오 버튼**을** 클릭합니다.

| ؇ 1.Welcome                                                                                                    | 2.Check Connection                                                                                         | 3.Configure Router                                                    | 4.Enable Security                            |
|----------------------------------------------------------------------------------------------------|----------------------------------------------------------------------------------------------------|-----------------------------------------------------------------------|----------------------------------------------|
| onfigure Router - Set                                                                                           | tings for your PPPoE Account (S                                                                            | Step 2 of 4)                                                          |                                              |
| nter the settings provide<br>ccount settings, so the ro<br>nter your PPPoE details i<br>pur account name is usu | d by your Internet Service Provider. Ci-<br>outer can automatically connect to the<br>in order to connect. | sco Setup Wizard will configure<br>Internet for you. You will not Ion | the router with your<br>ger need to manually |
| Account Name                                                                                                    | ser@examcpleISP.net                                                                                        |                                                                       |                                              |
| Password                                                                                                    | •••••                                                                                                    |                                                                       |                                              |
| Confirm Password                                                                                                |                                                                                                    |                                                                       |                                              |
|                                                                                                    |                                                                                                    |                                                                       |                                              |
|                                                                                                    |                                                                                                    |                                                                       |                                              |
|                                                                                                    |                                                                                                    |                                                                       |                                              |
|                                                                                                    |                                                                                                    |                                                                       |                                              |
|                                                                                                    |                                                                                                    |                                                                       |                                              |
| ick Next to continue.                                                                                           |                                                                                                    |                                                                       |                                              |

7단계. Account Name(계정 이름) 필드에 ISP에 등록된 계정 이름을 입력합니다.

8단계. Password(비밀번호) 필드에 PPPoE 계정의 비밀번호를 입력합니다.

9단계. Confirm Password(비밀번호 확인) 필드에 비밀번호를 다시 입력합니다.

10단계. **다음**을 클릭합니다.

#### PPTP로 WAN 구성

PPTP(Point-to-Point Tunneling Protocol)는 고정 IP 주소 및 ISP가 있는 계정을 모두 사용하여 인터넷에 연결합니다.ISP에서 인터넷 연결에 PPTP 연결을 사용하는 경우 이 절차를 수행합 니다.이 절차에서는 PPTP에 대한 설정을 구성하는 방법에 대해 설명합니다.

1단계. 웹 구성 유틸리티에 로그인하고 관리 **> 설정 마법사를** 선택합니다.*설정 마법사* 페이지 가 열립니다.

| outer Setup Wi                                                                    | zard                                                                                       |                                 | Language: English          |
|-----------------------------------------------------------------------------------|--------------------------------------------------------------------------------------------|---------------------------------|----------------------------|
| 1.Welcome                                                                         | 2.Check Connection                                                                         | 3.Configure Router              | 4.Enable Security          |
| Velcome                                                                           |                                                                                            |                                 |                            |
| Fhank you for choosir<br>telp you install your C                                  | ng Cisco Small Business.This Setu<br>Cisco Small Business VPN Firewal                      | p Wizard will<br>Router.        | 1                          |
| fo set up the router m<br>ecommended.)                                            | nanually, you may cancel the Setup                                                         | Wizard now. (Not                |                            |
| Before continuing, ma<br>pateway device ( such<br>n the <u>Quick start inst</u> a | ake sure your router is connected to<br>n as a cable modem or DSL moder<br>allation quide. | an internet<br>n ) as described |                            |
| lick Next to check yo                                                             | our network connection.                                                                    | ener ·                          | T LAN 1 A NAME POWER LINES |
| 🗹 Don't show on sta                                                               | rt up                                                                                      |                                 |                            |
|                                                                                   |                                                                                            |                                 |                            |
|                                                                                   |                                                                                            |                                 |                            |
|                                                                                   |                                                                                            | Back                            | Next Cance                 |

2단계. 로그인 후 설치 마법사를 표시하지 않으려면 시작 시 표시 안 함 확인란을 선택합니다.

#### 3단계. **다음**을 클릭합니다.

| neck Connection                    |                    |  |
|------------------------------------|--------------------|--|
| 🤣 Network connection               | has been detected. |  |
|                                    |                    |  |
|                                    |                    |  |
| lick Next to configure your router |                    |  |

4단계. RV215W는 인터넷 연결을 확인합니다.완료되면 **다음**을 클릭합니다.

| 1.Welcome                                                  | 2.Check Connection                                                      | 3.Configure Router                | 4.Enable Security                  |
|------------------------------------------------------------|-------------------------------------------------------------------------|-----------------------------------|------------------------------------|
| Configure Router - Se                                      | lect Connection Type (Step 1 of                                         | 4)                                |                                    |
| Your internet connection t<br>he correct type is, call you | type cannot be detected. Select the co<br>ur Internet Service Provider. | rrect type from the options below | <i>w</i> . If you are not sure wha |
| Opnamic IP Addre                                           | ess, or DHCP (Recommended)                                              |                                   |                                    |
| Static IP Address                                          |                                                                         |                                   |                                    |
| O PPPoE                                                    |                                                                         |                                   |                                    |
| PPTP (Europe On                                            | ily)                                                                    |                                   |                                    |
| CL2TP (Europe On                                           | ly)                                                                     |                                   |                                    |
| Learn more about the                                       | different connection types                                              |                                   |                                    |
|                                                            |                                                                         |                                   |                                    |
|                                                            |                                                                         |                                   |                                    |
|                                                            |                                                                         |                                   |                                    |
| lick Next to continue                                      |                                                                         |                                   |                                    |

### 5단계. PPTP**(Europe Only)** 라디오 버튼을 클릭합니다.

### 6단계. **다음**을 클릭합니다.

| ؇ 1.Welcome                                                                                                    | 2.Check Connectio                                                                                                    | n 3.Configure                                                           | Router                      |                        | 4.Enab                 | le Securit         |
|----------------------------------------------------------------------------------------------------|----------------------------------------------------------------------------------------------------|-------------------------------------------------------------------------|-----------------------------|------------------------|------------------------|--------------------|
| onfigure Router - Sett                                                                                           | tings for your PPTP Accou                                                                                               | Int (Step 2 of 4)                                                       |                             |                        |                        |                    |
| nter the settings provideo<br>ccount settings, so the ro<br>nter your PPTP details in<br>our account name is usu | d by your Internet Service Provi<br>outer can automatically connect<br>order to connect.<br>ally of the form name@ISPna | ider. Cisco Setup Wizard w<br>ct to the Internet for you. Yo<br>me.net. | ill configu<br>u will not l | ire the ro<br>longer n | outer wit<br>leed to r | h your<br>nanually |
| ccount Name                                                                                                    | iser@exampleISP.net                                                                                                    | Static IP Address                                                       | 209                         | 165                    | 200                    | 226                |
| Password                                                                                                    |                                                                                                    | Subnet Mask                                                             | 255                         | 255                    | 255                    | 224                |
| confirm Password                                                                                                 |                                                                                                    | Gateway IP                                                              | 209                         | 165                    | 200                    | 225                |
|                                                                                                    |                                                                                                    | Server IP Address                                                       | 209                         | 165                    | 200                    | 227                |
| iak Navéta cantinua                                                                                              |                                                                                                    |                                                                         |                             |                        |                        |                    |
| ick Next to continue                                                                                             |                                                                                                    |                                                                         |                             |                        |                        |                    |

7단계. Account Name(계정 이름) 필드에 ISP에 등록된 계정 이름을 입력합니다.

8단계. Password(비밀번호) 필드에 PPTP 계정의 비밀번호를 입력합니다.

9단계. Confirm Password(비밀번호 확인) 필드에 비밀번호를 다시 입력합니다.

10단계. Static IP Address 필드에 WAN 인터페이스의 고정 IP 주소를 입력합니다.

11단계. Subnet Mask(서브넷 마스크) 필드에 고정 WAN 인터페이스 주소의 서브넷 마스크를 입력합니다.

12단계. Gateway IP(게이트웨이 IP) 필드에 WAN 인터페이스가 인터넷에 연결하는 데 사용할 게이트웨이의 IP 주소를 입력합니다.

13단계. Server(서버) 필드에 ISP용 인터넷 서버의 IP 주소를 입력합니다.

14단계. **다음**을 클릭합니다.

#### L2TP로 WAN 구성

또한 L2TP(Layer 2 Tunneling Protocol)는 고정 IP 주소와 ISP가 있는 계정을 모두 사용하여 인터넷에 연결합니다.ISP에서 인터넷 연결에 I2TP 연결을 사용하는 경우 이 절차를 수행합니 다.이 절차에서는 L2TP에 대한 설정을 구성하는 방법에 대해 설명합니다.

1단계. 웹 구성 유틸리티에 로그인하고 관리 **> 설정 마법사를** 선택합니다.*설정 마법사* 페이지 가 열립니다.

| outer Setup Wi                                                             | zard                                                                                                    |                                                 | Language: English         |
|----------------------------------------------------------------------------|----------------------------------------------------------------------------------------------------|-------------------------------------------------|---------------------------|
| 1.Welcome                                                                  | 2.Check Connection                                                                                          | 3.Configure Router                              | 4.Enable Security         |
| Nelcome                                                                    |                                                                                                    |                                                 |                           |
| Thank you for choosir<br>help you install your C<br>To set up the router m | ng Cisco Small Business.This Setu<br>Cisco Small Business VPN Firewal<br>nanually, you may cancel the Setup | up Wizard will<br>I Router.<br>Wizard now. (Not | 1                         |
| recommended.)<br>Before continuing, ma                                     | ake sure your router is connected to                                                                        | an internet                                     |                           |
| in the <u>Quick start inst</u>                                             | allation guide.                                                                                             | n) as described                                 |                           |
| Click Next to check yo                                                     | our network connection.                                                                                     | Beart 7                                         | 2 LAN 2 A NUM POWER LIDEC |
| 🗹 Don't show on sta                                                        | urt up                                                                                                    |                                                 |                           |
|                                                                            |                                                                                                    |                                                 |                           |
|                                                                            |                                                                                                    |                                                 |                           |
|                                                                            |                                                                                                    | Back                                            | Next Cance                |

2단계. 로그인 후 설치 마법사**를** 표시하지 않으려면 **시작 시 표시 안** 함 확인란을 선택합니다. 3단계. **다음**을 클릭합니다.

| 🖌 1.We   | lcome  | 2.Check Connection    | 3.Configure Router | 4.Enable Security |
|----------|--------|-----------------------|--------------------|-------------------|
| heck Con | nectio | n                     |                    |                   |
|          | ø      | Network connection ha | s been detected.   |                   |
|          |        |                       |                    |                   |

4단계. RV215W는 인터넷 연결을 확인합니다.완료되면 **다음**을 클릭합니다.

| 1.Welcome                                            | 2.Check Connection                                                      | 3.Configure Router                | 4.Enable Security          |
|------------------------------------------------------|-------------------------------------------------------------------------|-----------------------------------|----------------------------|
| onfigure Router - Se                                 | lect Connection Type (Step 1 of                                         | 4)                                |                            |
| our internet connection the correct type is, call yo | type cannot be detected. Select the co<br>ur Internet Service Provider. | rrect type from the options below | w. If you are not sure wha |
| Dynamic IP Addre                                     | ess or DHCP (Recommended)                                               |                                   |                            |
| Static IP Address                                    |                                                                         |                                   |                            |
| O PPPoE                                              |                                                                         |                                   |                            |
| PPTP (Europe Or                                      | nly)                                                                    |                                   |                            |
| L2TP (Europe On                                      | ly)                                                                     |                                   |                            |
| 2 Learn more about the                               | different connection types                                              |                                   |                            |
|                                                      |                                                                         |                                   |                            |
|                                                      |                                                                         |                                   |                            |
|                                                      |                                                                         |                                   |                            |
|                                                      |                                                                         |                                   |                            |
|                                                      |                                                                         |                                   |                            |
| lick Next to continue                                |                                                                         |                                   |                            |

5단계. L2TP(Europe Only) 라디오 버튼을 클릭합니다.

| 🖋 1.Welcome                                                                                       | 🖌 2.Check Co                                                                                                    | nnection 3                                                          | .Configu               | re Route             | er                     | 4.Ena                     | ble Security          |
|---------------------------------------------------------------------------------------------------|----------------------------------------------------------------------------------------------------|---------------------------------------------------------------------|------------------------|----------------------|------------------------|---------------------------|-----------------------|
| onfigure Router -                                                                                 | Settings for your L2TP                                                                                                  | Account (Step 2 of                                                  | 4)                     |                      |                        |                           |                       |
| inter the settings pro<br>account settings, so t<br>inter your L2TP detai<br>four account name is | wided by your Internet Servi<br>the router can automatically<br>ils in order to connect.<br>s usually of the form name@ | ce Provider. Cisco Setu<br>connect to the Internet<br>@ISPname.net. | p Wizard<br>for you. Y | will cor<br>/ou will | nfigure ti<br>not long | ne router w<br>er need to | vith your<br>manually |
| Account Name                                                                                      | user@exampleISP.net                                                                                                    | Static IP Address                                                   | 209                    | 165                  | 200                    | 226                       |                       |
| assword                                                                                           | •••••                                                                                                    | Subnet Mask                                                         | 255                    | 255                  | 255                    | 224                       |                       |
| Confirm Password                                                                                  |                                                                                                    | Gateway IP                                                          | 209                    | 165                  | 200                    | 225                       |                       |
|                                                                                                   |                                                                                                    | Server IP Address                                                   | 209                    | 165                  | 200                    | 227                       |                       |
|                                                                                                   |                                                                                                    |                                                                     | _                      |                      |                        |                           |                       |
|                                                                                                   |                                                                                                    |                                                                     |                        |                      |                        |                           |                       |
|                                                                                                   |                                                                                                    |                                                                     |                        |                      |                        |                           |                       |

7단계. Account Name(계정 이름) 필드에 ISP에 등록된 계정 이름을 입력합니다.

8단계. Password(비밀번호) 필드에 L2TP 계정의 비밀번호를 입력합니다.

9단계. Confirm Password(비밀번호 확인) 필드에 비밀번호를 다시 입력합니다.

10단계. Static IP Address 필드에 WAN 인터페이스의 고정 IP 주소를 입력합니다.

11단계. Subnet Mask(서브넷 마스크) 필드에 고정 WAN 인터페이스 주소의 서브넷 마스크를 입력합니다.

12단계. Gateway IP(게이트웨이 IP) 필드에 WAN 인터페이스가 인터넷에 연결하는 데 사용할 게이트웨이의 IP 주소를 입력합니다.

13단계. Server(서버) 필드에 ISP용 인터넷 서버의 IP 주소를 입력합니다.

14단계. **다음**을 클릭합니다.

### 최종 설정

WAN 인터넷 연결 유형을 구성한 후 이 절차를 수행합니다.이 절차에서는 설치 마법사의 최종 설정을 구성하는 방법에 대해 설명합니다.

| Router Setup V         | Vizar   | d          |            |                        |            |           |             |
|------------------------|---------|------------|------------|------------------------|------------|-----------|-------------|
| 🖋 1.Welcome            | √ 2.0   | Check Co   | onnection  | 3.Configur             | e Router   | 4.Enable  | Security    |
| Configure Router       | - Set   | System     | Date ar    | nd Time (Ste           | ep 3 of 4) |           |             |
| Enter the router's til | me zon  | e, date ai | nd time.   |                        |            |           |             |
| Time Zone              | (G      | MT-08:00   | ) Pacific  | Time (USA &            | Canada)    |           |             |
| © Enable M             | letworl | k Time Pr  | otocol sy  | nchronization          |            |           |             |
| Set the d              | late an | d time ma  | anually, o | r click <u>here</u> to | import the | m from yo | ur computer |
| Year: 2                | 012 🔻   | Month:     | 10 👻       | Day: 31 👻              |            |           |             |
| Time: (                | )3 🔻    | 27 🔻       | PM 👻       |                        |            |           |             |
| Click Next to continu  | 10      |            |            |                        |            |           |             |
| Chek Next to contain   |         |            |            |                        |            |           |             |
|                        |         |            |            | Back                   | 1          | Vext      | Cancel      |

1단계. Time Zone(표준 시간대) 드롭다운 목록에서 RV215W에 적용할 표준 시간대를 선택합 니다.

2단계. 다음 작업 중 하나를 수행합니다.

·Enable Network Time Protocol synchronization(네트워크 시간 프로토콜 동기화 활성화) -인터넷 리소스를 사용하여 RV215W의 날짜 및 시간을 설정하려면 이 라디오 버튼을 클릭합 니다.

·날짜 및 시간을 수동으로 설정 — 이 라디오 버튼을 클릭하여 RV215W의 날짜 및 시간을 수 동으로 설정합니다.

·컴퓨터에서 가져오려면 여기를 클릭하십시오. — *여기* 링크를 클릭하여 날짜 및 시간을 연 결된 컴퓨터의 날짜 및 시간으로 자동 설정합니다.

3단계. (선택 사항) 2단계에서 날짜와 시간 수동 설정을 선택한 경우 연도, 월, 일 및 시간 드롭 다운 목록에서 날짜와 시간을 선택합니다.

| Router Setup Wizar                                        | d                                                                               |                                                                 |                                            |
|-----------------------------------------------------------|---------------------------------------------------------------------------------|-----------------------------------------------------------------|--------------------------------------------|
| 🖋 1.Welcome                                               | 2.Check Connection                                                              | 3.Configure Router                                              | 4.Enable Security                          |
| Configure Router - Set                                    | Router MAC Address (Step 4 of                                                   | (4)                                                             |                                            |
| Each device on your netwo<br>Default Address.' If your IS | ork has its own unique identifier calle<br>P requires you to connect using a sp | d a MAC address. In most case<br>ecific MAC address, you may ch | s, you should choose 'Use<br>ange it here. |
| Choose a MAC Address to                                   | o use.                                                                          |                                                                 |                                            |
| Use Default Addre                                         | ess (Recommended)                                                               |                                                                 |                                            |
| O Use This Comput                                         | er's Address                                                                    |                                                                 |                                            |
| O Use This Address                                        | : 12:34:56:78:9A:BC                                                             |                                                                 |                                            |
| Olick Submitte configure                                  | vour new Cisco router                                                           |                                                                 |                                            |
| Check Submit to conligure j                               | Jour new Cisco router.                                                          |                                                                 |                                            |
|                                                           |                                                                                 | Back                                                            | Submit Cancel                              |

5단계. 원하는 유형의 MAC 주소에 따라 라디오 버튼을 클릭합니다.

·기본 주소 사용(권장) — 이 옵션은 RV215W의 기본 MAC 주소를 RV215W의 MAC 주소로 설정합니다.이 옵션은 대부분의 경우에 사용해야 합니다.

·이 컴퓨터의 주소 사용 — 이 옵션은 연결된 컴퓨터의 MAC 주소를 RV215W의 MAC 주소로 설정합니다.

·이 주소 사용 — 이 옵션을 사용하면 디바이스에서 사용할 MAC 주소를 입력할 수 있습니다 .ISP에서 RV215W에 특정 MAC 주소가 필요한 경우 이 옵션을 사용합니다

| <ul> <li>✓ 1.Welcome</li> <li>✓ 2.Check Connection</li> <li>3.Configure Router</li> <li>4.Enable Security</li> <li>Configure Router - Set Router MAC Address (Step 4 of 4)</li> <li>Each device on your network has its own unique identifier called a MAC address. In most cases, you should choose 'U Default Address' If your ISP requires you to connect using a specific MAC address, you may change it here.</li> <li>Choose a MAC Address to use.</li> <li>O Use Default Address (Recommended)</li> <li>O Use Default Address (Recommended)</li> <li>O Use This Computer's Address</li> <li>O Use This Address: 12:34:56:78:9A:BC</li> </ul> | Router Setup Wizar                                                                              | d                                                                               |                                                            |                                    |               |
|----------------------------------------------------------------------------------------------------|-------------------------------------------------------------------------------------------------|---------------------------------------------------------------------------------|------------------------------------------------------------|------------------------------------|---------------|
| Configure Router - Set Router MAC Address (Step 4 of 4)<br>Each device on your network has its own unique identifier called a MAC address. In most cases, you should choose "<br>Default Address." If your ISP requires you to connect using a specific MAC address, you may change it here.<br>Choose a MAC Address to use.<br>© Use Default Address (Recommended)<br>© Use This Computer's Address<br>@ Use This Address: 12:34:56:78:9A:BC                                                                                                    | 🖋 1.Welcome                                                                                     | 🖋 2.Check Connection                                                            | 3.Configure Router                                         | 4.Enab                             | le Security   |
| Each device on your network has its own unique identifier called a MAC address. In most cases, you should choose 'U<br>Default Address.' If your ISP requires you to connect using a specific MAC address, you may change it here.<br>Choose a MAC Address to use.<br><ul> <li>Use Default Address (Recommended)</li> <li>Use This Computer's Address</li> <li>Use This Address (12:34:56:78:9A:BC)</li> </ul>                                                                                                    | Configure Router - Set                                                                          | Router MAC Address (Step 4 of                                                   | (4)                                                        |                                    |               |
| Choose a MAC Address to use.<br>Use Default Address (Recommended)<br>Use This Computer's Address<br>Use This Address: 12:34:56:78:9A:BC                                                                                                    | Each device on your netwo<br>Default Address.' If your IS                                       | ork has its own unique identifier calle<br>P requires you to connect using a sp | d a MAC address. In most ca<br>ecific MAC address, you may | ses, you should<br>change it here. | d choose 'Use |
| <ul> <li>Use Default Address (Recommended)</li> <li>Use This Computer's Address</li> <li>Use This Address: 12:34:56:78:9A:BC</li> </ul>                                                                                                    | Choose a MAC Address to                                                                         | ouse.                                                                           |                                                            |                                    |               |
|                                                                                                    | <ul> <li>○ Use Default Addre</li> <li>○ Use This Compute</li> <li>● Use This Address</li> </ul> | ss (Recommended)<br>ar's Address<br>12:34:56:78:9A:BC                           |                                                            |                                    |               |
| Click Submit to configure your new Cisco router.                                                                                                    | Click Submit to configure )                                                                     | our new Cisco router.                                                           |                                                            |                                    |               |
| Back Submit Cance                                                                                                    |                                                                                                 |                                                                                 | Back                                                       | Submit                             | Cancel        |

6단계. (선택 사항) 5단계에서 Use This Address(이 주소 사용)를 선택한 경우 이 주소를 사용 하려면 인접한 텍스트 입력 필드에 MAC 주소를 입력합니다.

7단계. Submit(제출)을 **클릭합니다**.

Router Setup Wizard 1.Welcome 2.Check Connection 3.Configure Router 4.Enable Security Configure Router - Update Router Settings Successfully configured router Internet connection detected The Cisco Setup Wizard has detected your Internet connection. Click Next to configure your network security. Next Cancel Back

8단계. **다음**을 클릭합니다.

| 1.Welcome                   | 2.Check Connection                    | ؇ 3.Configure Router               | 4.Enable Security   |
|-----------------------------|---------------------------------------|------------------------------------|---------------------|
| nable Security - Set        | Router Password (Step 1 of 4)         |                                    |                     |
| The administrative route    | er password protects your router from | unauthorized access. For security  | reasons, you should |
| inter a new router pass     | word: (Needs 8 characters compose     | ed of lower and upper case letters | as well as numbers) |
|                             |                                       |                                    |                     |
| Router Password             | •••••                                 |                                    |                     |
| Confirm Password            | •••••                                 |                                    |                     |
| Learn more about particular | asswords                              |                                    |                     |
|                             |                                       |                                    |                     |
|                             |                                       |                                    |                     |
|                             |                                       |                                    |                     |
| Disable Password s          | Strength Enforcement                  |                                    |                     |
|                             |                                       |                                    |                     |

9단계. Router Password(라우터 비밀번호)에서 관리 계정의 비밀번호를 입력합니다.

10단계. Confirm Password(비밀번호 확인)에서 관리 계정의 비밀번호를 다시 입력합니다.

11단계. (선택 사항) Disable Password **Strength Enforcement(비밀번호 강도 적용 비활성화**) 확인란을 선택하여 비밀번호 강도 요구 사항을 비활성화합니다.이 옵션을 사용하면 네트워크 의 보안이 약화됩니다.

#### 12단계. **다음**을 클릭합니다.

| 1.Welcome              | 2.Check Connection                     | 🖋 3.Configure Router               | 4.Enable Security |
|------------------------|----------------------------------------|------------------------------------|-------------------|
| Enable Security - Na   | ame Your Wireless Network (Ste         | ep 2 of 4)                         |                   |
| The name, or SSID, yo  | our wireless network identifies your n | etwork so that wireless devices ca | n find it.        |
| Enter a name for your  | wireless network:                      |                                    |                   |
| Network Name           | lyBusinessNetwork                      |                                    |                   |
| Fo                     | or example: MyNetwork                  |                                    |                   |
| 2 Learn more about     | network names                          |                                    |                   |
|                        |                                        |                                    |                   |
|                        |                                        |                                    |                   |
|                        |                                        |                                    |                   |
|                        |                                        |                                    |                   |
|                        |                                        |                                    |                   |
|                        |                                        |                                    |                   |
| lick Next to continue. |                                        |                                    |                   |
| Dick Next to continue. |                                        |                                    |                   |

13단계. Network Name(네트워크 이름) 필드에 네트워크를 식별할 이름을 입력합니다.

#### 14단계. **다음**을 클릭합니다.

| 🖋 1.Welcome                                                                                                    | 2.Check Connection                                                                                                    | ؇ 3.Configure Router                                                     | 4.Enable Security         |
|----------------------------------------------------------------------------------------------------|----------------------------------------------------------------------------------------------------|--------------------------------------------------------------------------|---------------------------|
| nable Security - Se                                                                                                    | ecure Your Wireless Network (S                                                                                                    | tep 3 of 4)                                                              |                           |
| Select the type of netw                                                                                                    | ork security.                                                                                                    |                                                                          |                           |
| Best Security (W)                                                                                                    | (PA2 Personal - AES)                                                                                                    |                                                                          |                           |
| Recommended                                                                                                    | for new wireless computers and de                                                                                                    | vices. Older wireless devices may                                        | not support this option.  |
|                                                                                                    |                                                                                                    |                                                                          |                           |
| Better Security ()                                                                                                    | WPA Personal - TKIP/AES)                                                                                                    |                                                                          |                           |
| Better Security (<br>Recommended                                                                                                    | WPA Personal - TKIP/AES)<br>for older wireless computers and de                                                                                                    | evices that may not support WPA2.                                        |                           |
| <ul> <li>Better Security (<br/>Recommended</li> <li>No Security (Not</li> </ul>                                                                                         | WPA Personal - TKIP/AES)<br>for older wireless computers and de<br>t Recommended)                                                                                             | evices that may not support WPA2.                                        |                           |
| <ul> <li>Better Security (<br/>Recommended</li> <li>No Security (Not</li> </ul>                                                                                         | WPA Personal - TKIP/AES)<br>for older wireless computers and de<br>t Recommended)                                                                                             | evices that may not support WPA2.                                        |                           |
| <ul> <li>Better Security (<br/>Recommended</li> <li>No Security (Not<br/>Enter a security key with</li> </ul>                                                           | WPA Personal - TKIP/AES)<br>for older wireless computers and de<br>t Recommended)<br>th 8-63 characters or 64 hexadecima                                                      | evices that may not support WPA2.<br>al digits, or use the randomly-gene | rated security key below  |
| Better Security (<br>Recommended     No Security (Not     Inter a security key wit     OUREMjl2RDYwR1                                                                   | WPA Personal - TKIP/AES)<br>for older wireless computers and de<br>Recommended)<br>th 8-63 characters or 64 hexadecima<br>rcwREY5MjY3Qj                                       | evices that may not support WPA2.<br>al digits, or use the randomly-gene | rated security key below. |
| <ul> <li>Better Security (<br/>Recommended</li> <li>No Security (Not</li> <li>Enter a security key wit</li> <li>OUREMjl2RDYwR1</li> <li>(2) Learn more about</li> </ul> | WPA Personal - TKIP/AES)<br>for older wireless computers and de<br>t Recommended)<br>th 8-63 characters or 64 hexadecima<br>TcwREY5MjY3Qj<br>ut your network security options | evices that may not support WPA2.<br>al digits, or use the randomly-gene | rated security key below  |
| <ul> <li>Better Security (<br/>Recommended</li> <li>No Security (Not</li> <li>Enter a security key wit</li> <li>OUREMjl2RDYwR1</li> <li>Learn more about</li> </ul>     | WPA Personal - TKIP/AES)<br>for older wireless computers and de<br>t Recommended)<br>th 8-63 characters or 64 hexadecima<br>fcwREY5MjY3Qj<br>It your network security options | evices that may not support WPA2.<br>al digits, or use the randomly-gene | rated security key below. |
| <ul> <li>Better Security (<br/>Recommended</li> <li>No Security (Not</li> <li>Enter a security key wit</li> <li>OUREMjl2RDYwRT</li> <li>Q Learn more about</li> </ul>   | WPA Personal - TKIP/AES)<br>for older wireless computers and de<br>t Recommended)<br>th 8-63 characters or 64 hexadecima<br>fcwREY5MjY3Qj<br>It your network security options | evices that may not support WPA2.<br>al digits, or use the randomly-gene | rated security key below. |
| <ul> <li>Better Security (<br/>Recommended</li> <li>No Security (Not</li> <li>Enter a security key wit</li> <li>OUREMjl2RDYwR1</li> <li>Learn more about</li> </ul>     | WPA Personal - TKIP/AES)<br>for older wireless computers and de<br>t Recommended)<br>th 8-63 characters or 64 hexadecima<br>fcwREY5MjY3Qj<br>ut your network security options | evices that may not support WPA2.<br>al digits, or use the randomly-gene | rated security key below  |

15단계. 원하는 네트워크 보안 유형에 따라 라디오 버튼을 클릭합니다.

·최상의 보안(WPA2 Personal - AES) — 이 옵션은 무선 네트워크에 가장 안전하지만 모든 장치, 특히 오래된 장치에서는 작동하지 않습니다.

·보안 향상(WPA 개인 - TKIP/AES) — 이 옵션은 WPA2 개인 - AES만큼 안전하지 않지만 대 부분의 장치에서 작동합니다.

·보안 없음(권장되지 않음) — 이 옵션은 무선 네트워크에 보안을 사용하지 않으며 네트워크 를 취약하게 만듭니다.이 옵션은 권장되지 않습니다.

| outer Setup Wiz         | zard                                |                                       |                           |
|-------------------------|-------------------------------------|---------------------------------------|---------------------------|
| 🖋 1.Welcome             | 2.Check Connection                  | ✓ 3.Configure Router                  | 4.Enable Security         |
| Enable Security - Se    | ecure Your Wireless Network (S      | step 3 of 4)                          |                           |
| Select the type of netw | ork security.                       |                                       |                           |
| Best Security (W)       | (PA2 Personal - AES)                |                                       |                           |
| Recommended             | for new wireless computers and de   | vices. Older wireless devices may     | not support this option.  |
| Better Security ()      | WPA Personal - TKIP/AES)            |                                       |                           |
| Recommended             | for older wireless computers and de | evices that may not support WPA2.     |                           |
| O No Security (Not      | Recommended)                        |                                       |                           |
|                         |                                     | at distances the second sector second |                           |
| Enter a security key wi | th 8-63 characters or 64 hexadecim  | ai digits, or use the randomly-gene   | rated security key below. |
| OUREMjl2RDYwR1          | TowREY5MjY3Qj                       | Strong                                |                           |
| @ Learn more abou       | It your network security options    |                                       |                           |
|                         |                                     |                                       |                           |
|                         |                                     |                                       |                           |
|                         |                                     |                                       |                           |
|                         |                                     |                                       |                           |
| Click Next to continue  | e.                                  |                                       |                           |
|                         |                                     | Death                                 | Net                       |
|                         |                                     | васк                                  | Next Cance                |

16단계. 텍스트 입력 필드에 보안 키에 대해 8~63자 또는 64자의 16진수 숫자를 입력하거나 필드에 제공된 자동으로 생성된 보안 키를 사용합니다.

## 17단계. **다음**을 클릭합니다.

|                      | 2.Check Cor                                                | nnection       | 🖋 3.Configure Router | 4.Enable Securi |  |
|----------------------|------------------------------------------------------------|----------------|----------------------|-----------------|--|
| nable Security - C   | Confirm security Sett                                      | ings (Step 4   | of 4)                |                 |  |
| lease review the fol | lowings settings and e                                     | nsure the data | is correct.          |                 |  |
|                      | Network Name (SSID): MyBusinessNetwork                     |                |                      |                 |  |
|                      | Network Security Type: Best Security (WPA2 Personal - AES) |                |                      |                 |  |
|                      | Security Key: OUREMjI2RDYwRTcwREY5MjY3Qj                   |                |                      |                 |  |
|                      |                                                            |                |                      |                 |  |
|                      |                                                            |                |                      |                 |  |

18단계. 제출을 클릭합니다.설정 마법사가 설정을 완료합니다.

| touter Setup Wizard                                     |                                                                                                 |                                                                      |                                                       |  |  |
|---------------------------------------------------------|-------------------------------------------------------------------------------------------------|----------------------------------------------------------------------|-------------------------------------------------------|--|--|
| 🖋 1.Welcome                                             | 2.Check Connection                                                                              | 🖋 3.Configure Router                                                 | 🖋 4.Enable Security                                   |  |  |
| Router Setup Con                                        | nplete                                                                                          |                                                                      |                                                       |  |  |
| Congratulations<br>your desktop or<br>devices to your r | ; your router has been set up successfu<br>print them out. You need this informatio<br>network. | ully. We strongly recommend th<br>n later if you want to add other v | at you save these settings o<br>wireless computers or |  |  |
| Jetwork Name (SSI                                       | )) <sup>,</sup> MvBusinessNetwork                                                               |                                                                      |                                                       |  |  |
| letwork Security Typ                                    | e: Best Security (WPA2 Personal - AES                                                           |                                                                      |                                                       |  |  |
| ecurity Key:                                            | OUREMjl2RDYwRTcwREY5MjY3Qj                                                                      |                                                                      |                                                       |  |  |
|                                                         | inge 1 <sup>0</sup> 1 Briet security settings                                                   |                                                                      |                                                       |  |  |
| Save security set                                       | inds in Finit security settings                                                                 |                                                                      |                                                       |  |  |
| lick Finish to close th                                 | nis wizard.                                                                                     |                                                                      |                                                       |  |  |
|                                                         |                                                                                                 |                                                                      |                                                       |  |  |
|                                                         |                                                                                                 |                                                                      |                                                       |  |  |
|                                                         |                                                                                                 | Back                                                                 | Finish Cance                                          |  |  |
|                                                         |                                                                                                 |                                                                      |                                                       |  |  |

19단계. 완료를 **클릭합니다**.